## LANGKAH INSTALASI APLIKASI ABSENSI PADA PERANGKAT ANDROID

1. Buka peramban web chrome

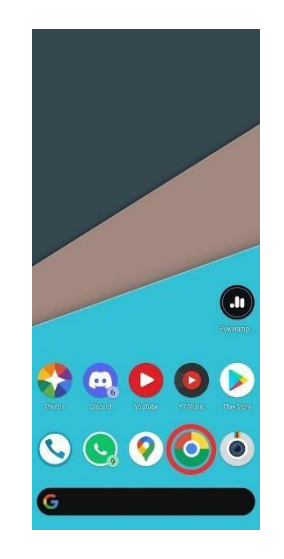

2. Pada peramban web, ketik dan buka alamat : absensi.madiunkota.go.id

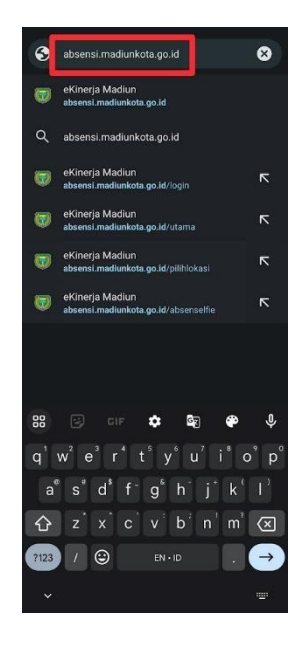

3. Setelah terbuka maka akan muncul tampilan halaman masuk.

| ☆ 🖨 si.madiunkota.go.id +   |
|-----------------------------|
|                             |
| CKINCRJA                    |
| KOTA MADIUN                 |
| Selamat pagi, silakan masuk |
| Masukkan NIP                |
| 🎍 Masukkan Password         |
| LOGIN                       |

4. Klik menu (titik 3) di bagian pojok kanan atas peramban web, lalu pilih opsi install aplikasi.

| û | 🔒 si.madiunkota.go.id | + | 9 | : |  | 🔒 si  | $\rightarrow$ | ☆          | Ŧ         | 6 | G |
|---|-----------------------|---|---|---|--|-------|---------------|------------|-----------|---|---|
|   |                       |   |   |   |  |       | Ð             | New tab    |           |   |   |
|   |                       |   |   |   |  |       | <del></del>   | New Inco   | ognito ta | b |   |
|   |                       |   |   |   |  |       | Ð             | History    |           |   |   |
|   |                       |   |   |   |  |       | ⊻             | Downloa    | ds        |   |   |
|   |                       |   |   |   |  |       | *             | Bookmai    | ks        |   |   |
|   |                       |   |   |   |  | Selar | <u>_</u> 0    | Recent ta  | abs       |   |   |
|   |                       |   |   |   |  | 💄 Mas | <             | Share      |           |   |   |
|   |                       |   |   |   |  |       | ۵             | Find in p  | age       |   |   |
|   |                       |   |   |   |  | â Mas | Gr.           | Translate  | 9         | 1 |   |
|   |                       |   |   |   |  |       | Ľ             | Install ap | ip<br>    | J | _ |
|   |                       |   |   |   |  |       | Ч<br>-        | Desktop    | site      |   |   |
|   |                       |   |   |   |  |       | •             | Settings   |           |   |   |

5. Akan ada notifikasi instalasi aplikasi. Pilih opsi instal.

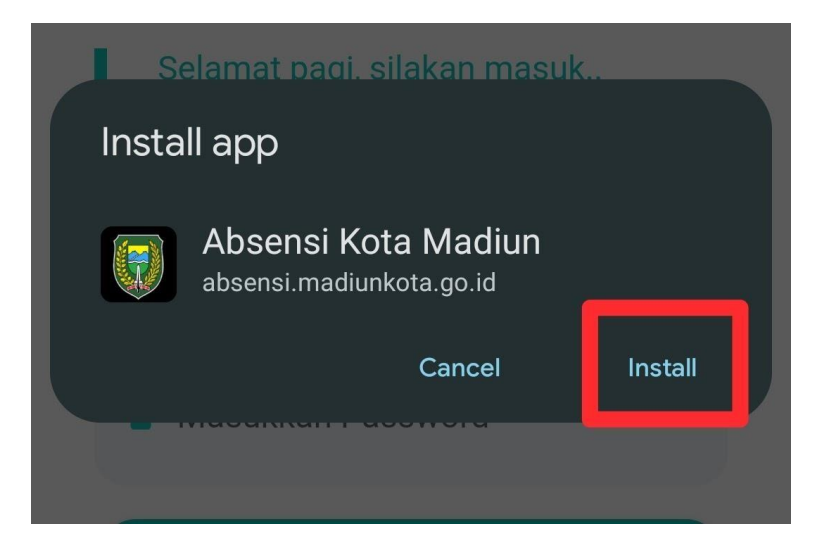

6. Setelah instalasi berhasil, aplikasi akan otomatis tersimpan di beranda handphone Android.

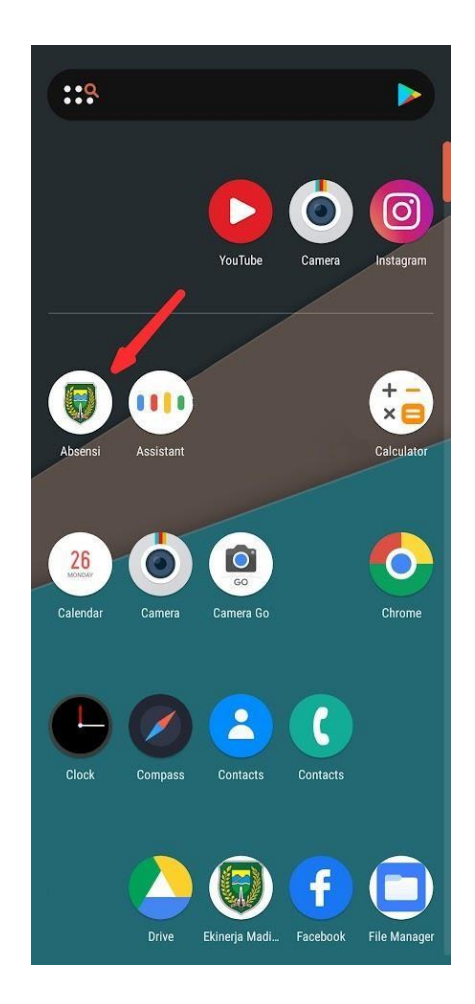

## AKURASI GPS APLIKASI ABSENSI PADA PERANGKAT ANDROID

1. Buka pengaturan / setelan

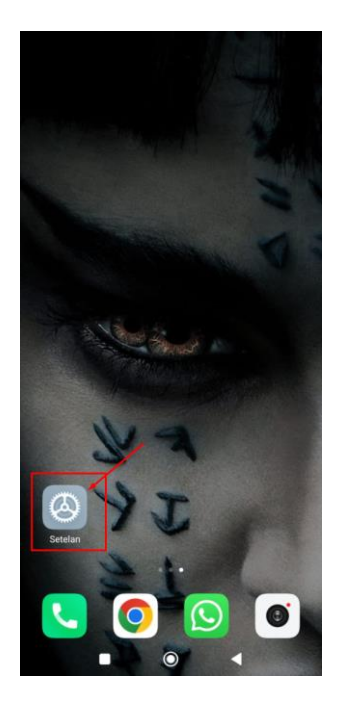

2. Cari aplikasi / kelola aplikasi

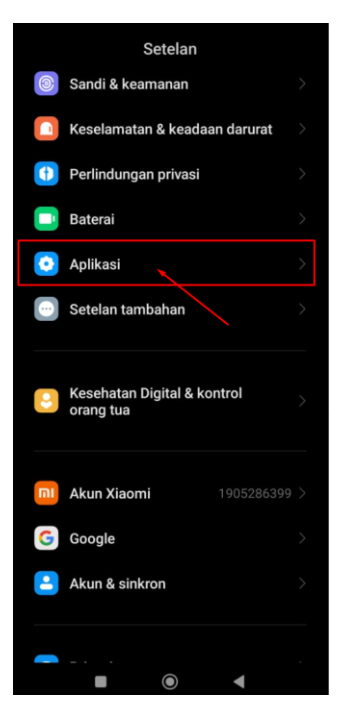

3. Cari aplikasi Chrome

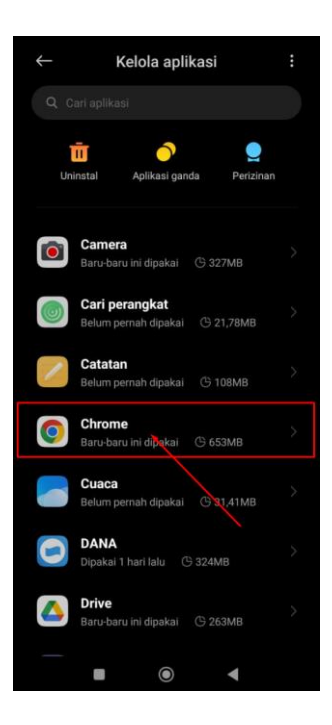

4. Cari aplikasi Chrome

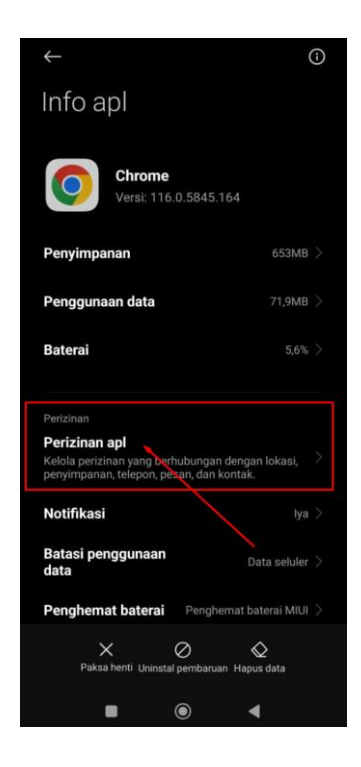

5. Klik izinkan lokasi

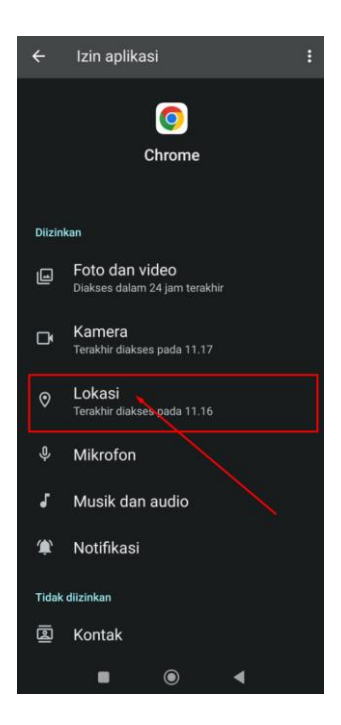

6. Klik izikan hanya saat apliaksi digunakan dan centang gunakan lokasi akurat

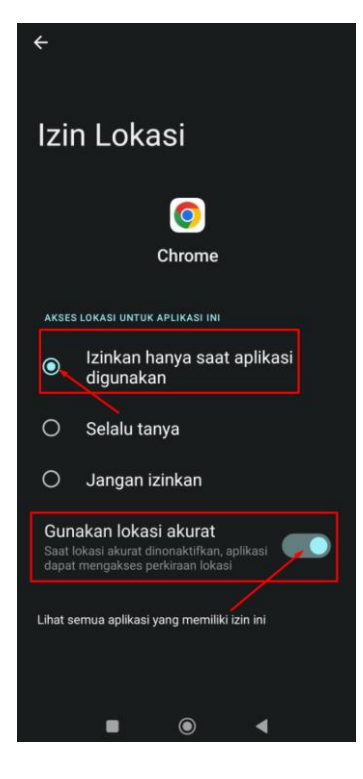